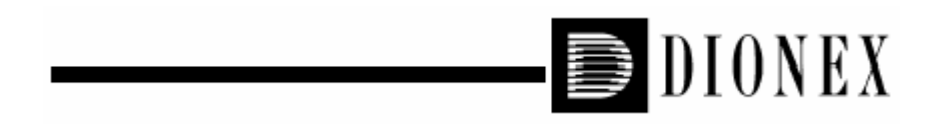

# P680 系列 HPLC 泵 操作手册

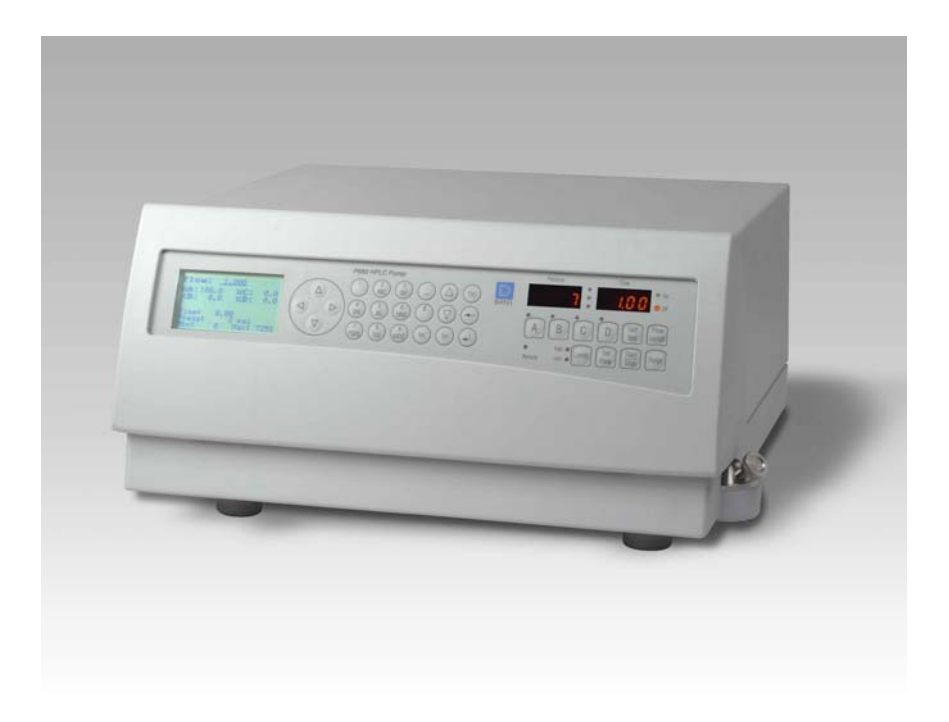

戴安中国有限公司

技术服务中心

2004.5

| 1. | 简介   | • | • | • | • | • | • | • | • | • | • | • | • | • | • | 3  |
|----|------|---|---|---|---|---|---|---|---|---|---|---|---|---|---|----|
| 2. | 安装   | • | • | • | • | • | • | • | • | • | • | • | • | • | • | 7  |
| 3. | 操作   | • | • | • | • | • | • | • | • | • | • | • | • | • | • | 29 |
| 4. | 自动控制 | • | • | • | • | • | • |   | • | • | • | • | • | • | • | 37 |
| 5. | 故障指南 | • | • | • | • | • | • | • | • | • | • | • | • | • | • | 38 |
| 6. | 维修   |   | • | • | • | • | • |   |   | • |   |   |   | • | • | 45 |

1. 简介

P680 系列 HPLC 泵采用串联双泵头,电子压缩补偿方 式。分析泵的流速范围是 1µ1/min~10m1/min,最高操 作压力是 500bar (7250psi);半制备泵的最大流速可以 达到 100m1/min。四元低压梯度泵具有内置在线脱气机; 高压梯度泵加装溶剂选择阀后可以将二元梯度升级为四 元梯度。

新型的 P680A DGP-6 可以作为两个独立的三元梯度 泵工作,与具备十孔柱切换阀的 TCC-100 柱温箱配合使 用时,可以使样品分析与离线清洗同时进行。

| 型号          | 规格         | 配套溶剂架      |
|-------------|------------|------------|
| P680A ISO   | 单通道等浓度分析泵  | SOR-100A-2 |
| P680A LPG-4 | 四元低压梯度分析泵  | SOR-100    |
| P680A HPG-2 | 二元高压梯度分析泵  | SOR-100A-2 |
| P680A HPG-4 | 四元高压梯度分析泵  | SOR-100A-4 |
| P680A DGP-6 | 六元高压梯度双分析泵 | SOR-100A-6 |
| P680P HPG-2 | 二元高压梯度制备泵  | SOR-100    |

P680 可以进行面板操作,也可以由 CHROMELEON 色谱 工作站对其实施控制。

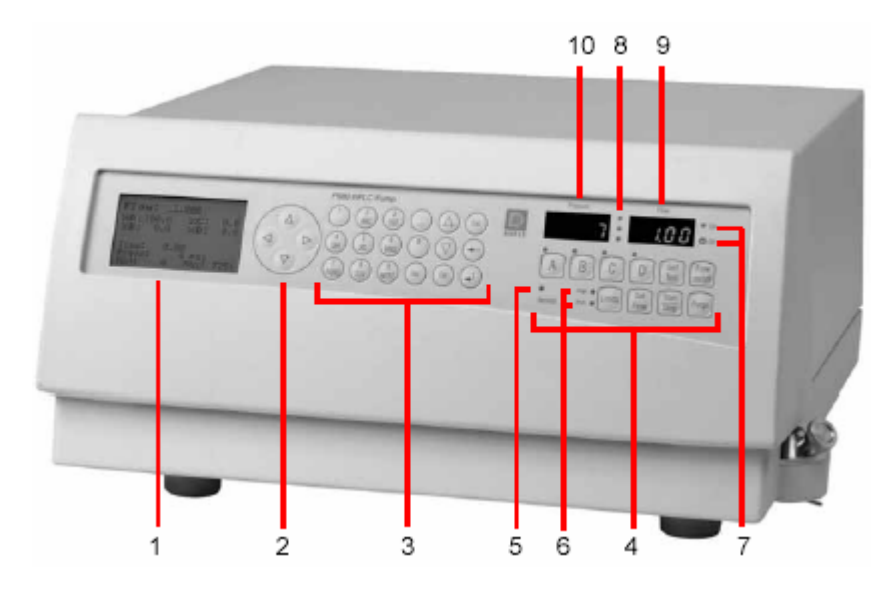

图 1. P680 前面板

| 1 | LCD 屏幕 | 显示操作状态、菜单和执行程序 |
|---|--------|----------------|
| 2 | 光标     | 光标移动键          |
| 3 | 控制键盘   |                |
|   | 0~9    | 输入数值或字母。       |
|   |        | 按一次,输入第一个字母;   |
|   |        | 按两次,输入第两个字母;   |
|   |        | 按三次,输入第三个字母;   |
|   |        | 按四次, 输入数字。     |
|   | Ins    | 插入新的程序或其中某一步   |

|        | $\triangle$ , $\bigtriangledown$                                      | 修 | 改设置                    |  |  |  |  |  |
|--------|-----------------------------------------------------------------------|---|------------------------|--|--|--|--|--|
|        | Del                                                                   | 删 | 除程序或其中某一步              |  |  |  |  |  |
|        | Esc                                                                   | 退 | 回上一级菜单                 |  |  |  |  |  |
|        | ←                                                                     | 删 | 除当前数值                  |  |  |  |  |  |
|        | Enter                                                                 | 确 | 认输入                    |  |  |  |  |  |
| 4      | 直接控制功                                                                 | 能 | 建                      |  |  |  |  |  |
|        | А, В, С,                                                              | D | 显示所选择通道的混合比例,按住 2      |  |  |  |  |  |
|        | Self Test<br>Flow on/off<br>Limits<br>Set Flow<br>Start/Stop<br>Purge |   | 秒钟后,此通道为100%           |  |  |  |  |  |
|        |                                                                       |   | 自检测试                   |  |  |  |  |  |
|        |                                                                       |   | 泵的开关                   |  |  |  |  |  |
|        |                                                                       |   | 输入高、低压极限               |  |  |  |  |  |
|        |                                                                       |   | 设定流速                   |  |  |  |  |  |
|        |                                                                       |   | 启动/终止运行程序              |  |  |  |  |  |
|        |                                                                       |   | 清洗泵(以 6m1/min 冲洗 5min) |  |  |  |  |  |
| LED 显示 |                                                                       |   |                        |  |  |  |  |  |
| 5      | Remote                                                                |   | 显示Chromeleon与P680的联机情况 |  |  |  |  |  |
| 6      | Max./min.                                                             |   | 显示高于或低于压力极限            |  |  |  |  |  |
| 7      | On/Off                                                                |   | 显示泵的开/关                |  |  |  |  |  |

| 其行 | 它显示      |        |
|----|----------|--------|
| 9  | Flow     | 显示流速   |
| 10 | Pressure | 显示操作压力 |

注意事项:

- 1. 为了保证 P680 的安全运行,必须设定高、低压极限;
- 如果流动相中含有盐溶液,不能在没有实时后密封清
  洗的情况下运行超过5分钟;
- 3. 缓冲溶液与有机溶剂转换时用去离子水清洗泵;
- 4. 如果 P680 停泵时间超过1小时,关掉检测器的光源;
- 缓冲溶液的浓度不能高于 1mo1/L, pH范围 1~13, C1<sup>-</sup> 的浓度小于 0. 1mo1/L;
- 由于液位差,P680A ISO 和 P680A(P) HPG-2 在停泵
  后仍然可能流出溶液,注意关闭废液阀;
- 7. 更换流动相时 P680 的每个通道约有 30mL 置换体积;
- 8. 移动 P680 时, 搬底部和侧面, 不要损坏前面板。

2. 安装

2.1 安放

P680 系列 HPLC 分析泵的放置地点应满足以下要求: 干燥、温度变化小、避免阳光直晒,实验台表面可以承 受有机溶剂。

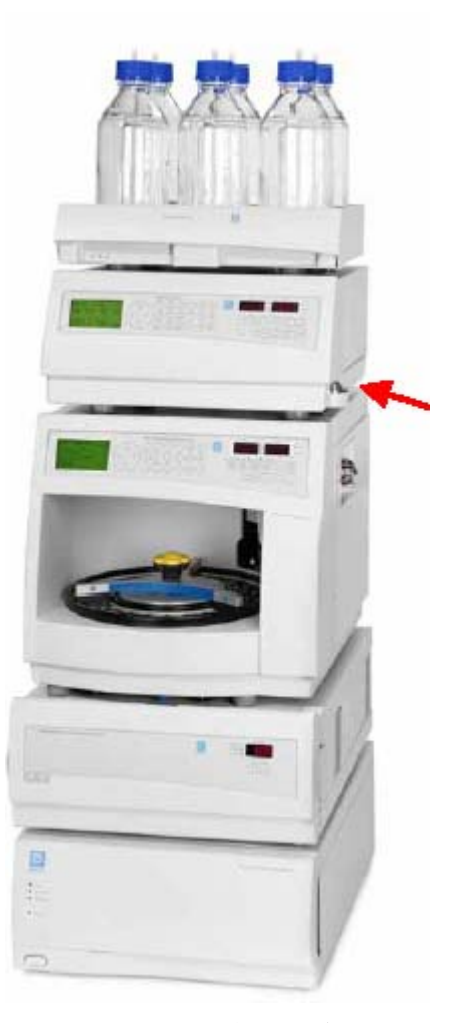

图 2. P680 放置示意图

# 2.2 更换保险丝 (P/N 6030.9002)

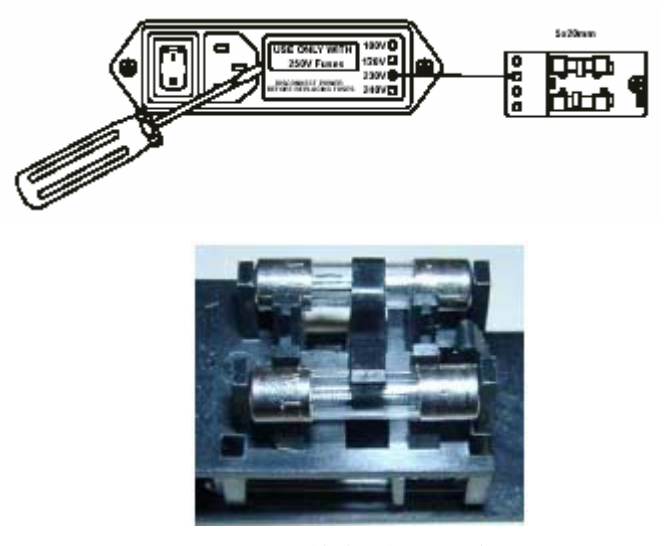

图 3. 更换保险丝示意图

2.3 后面板

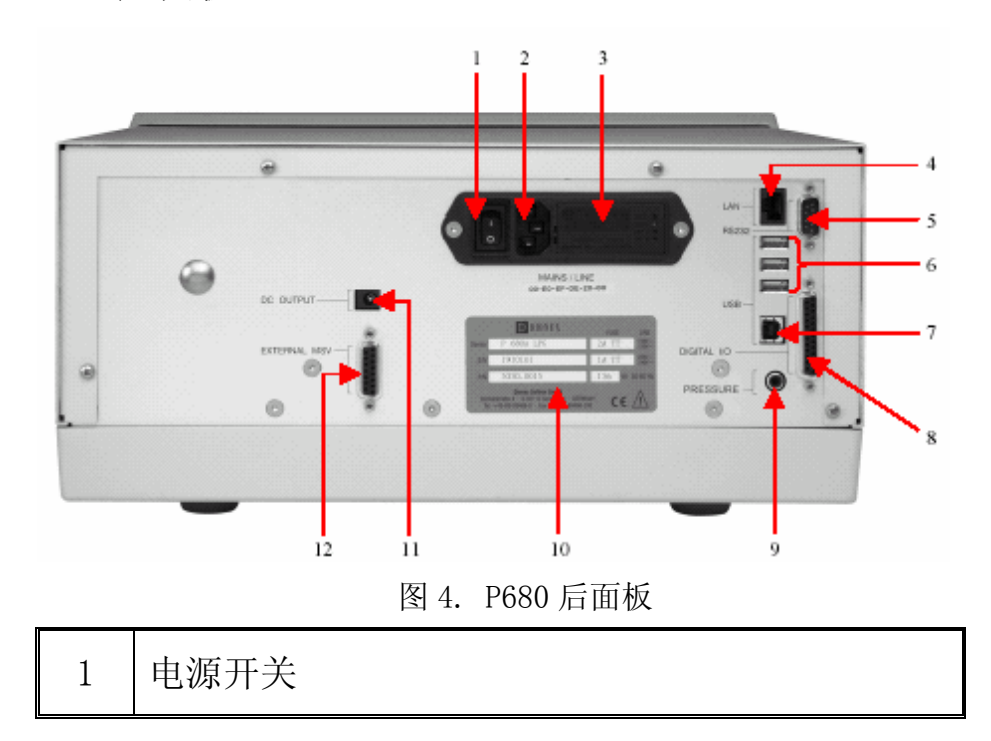

| 2  | 电源插座                            |
|----|---------------------------------|
| 3  | 保险丝(0.5A/230V)和电压选择器(100V/230V) |
| 4  | 区域网接口(RJ45)                     |
| 5  | RS232 数据接口                      |
| 6  | 与USB HUB 连接的 USB 接口             |
| 7  | 与计算机连接的 USB 接口                  |
| 8  | I/0: 输入/输出控制接口                  |
| 9  | PRESSURE: 模拟压力输出接口              |
| 10 | 标签                              |
| 11 | 直流输出                            |
| 12 | SOR-100 接口                      |

P680 可以通过 USB (Universal Serial Bus) 或者 LAN (Local Area Network) 与安装 Chromeleon 色谱工 作站的计算机连接, RS232 接口用于连接 ASI-100 自动进 样器。

2.4 流路连接

P680的前面板可以向上翻起,便于用户操作。

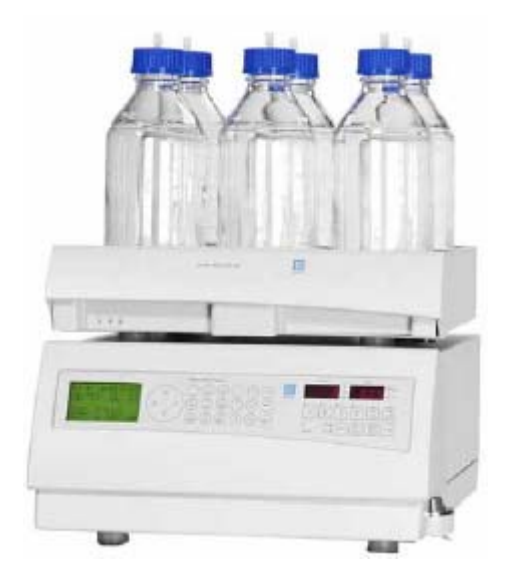

图 5. SOR-100 溶剂架安放示意图

2.4.1 安装过滤头

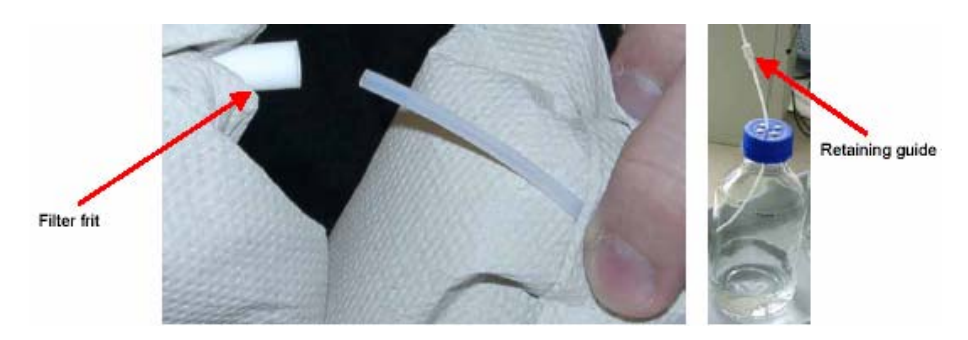

图 6. 过滤头安装示意图

如图 6 所示,将白色塑料管穿过兰色瓶盖中间的定 位环和圆孔,安装过滤头,拧紧瓶盖后调节管线长度。 另一端穿过 P680 顶部的狭缝(图 7 红圈处)进入泵。

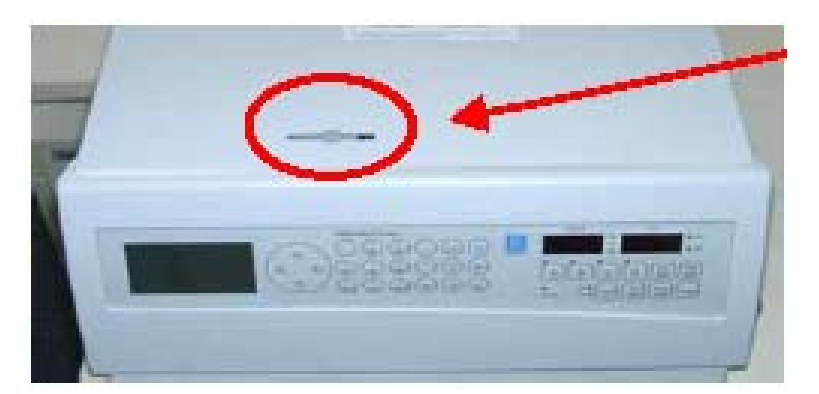

图 7. P680 附视图

注意: 使用有过滤头的管子连接溶剂瓶和 P680;

防止过滤头滋生细菌和微生物;

## 2.4.2 P680 进口的连接

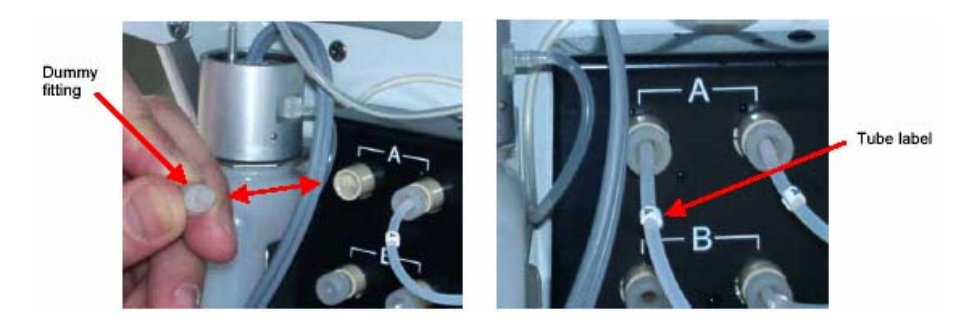

图 8. P680A LPG-4 流路连接图

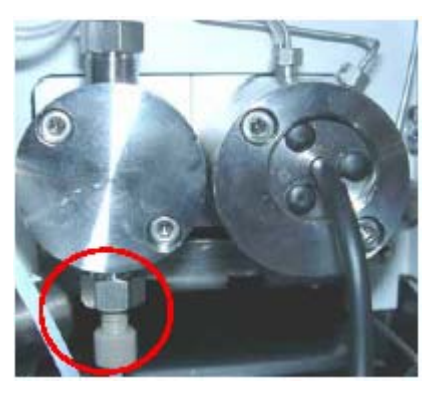

图 9. P680A ISO 和 P680A(P) HPG-2 流路连接图

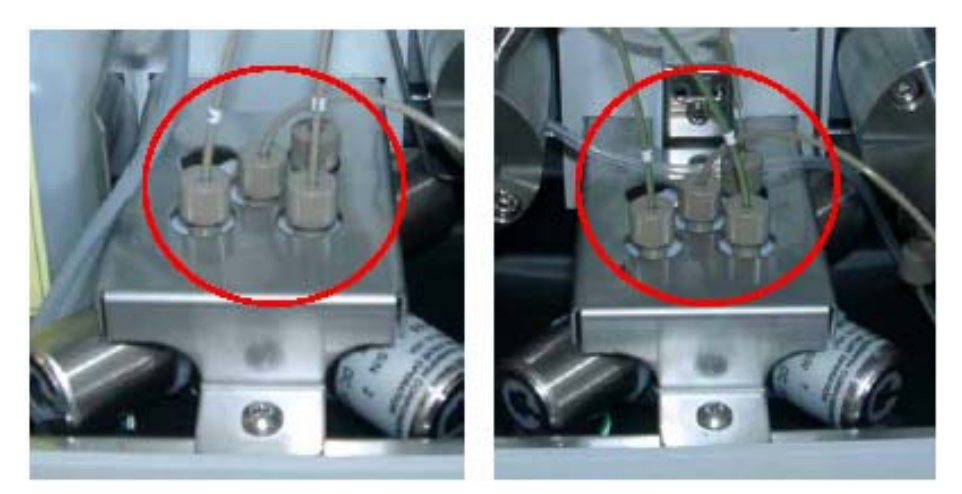

图 10. P680A DPG-6 流路连接图

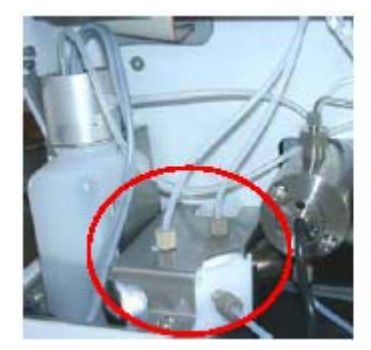

左泵头

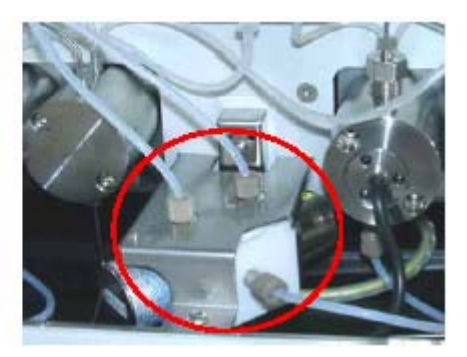

头 右泵头 图 11. P680A HPG/4 流路连接图

- 2.4.3 连接管线
- 注意:不要使用锉刀截取不锈钢管。

请使用专用接头连接进样阀。

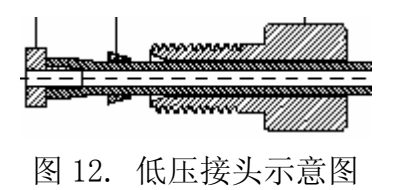

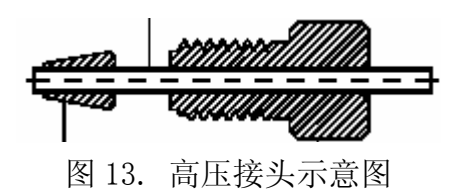

2.5 清洗柱塞

使用高浓度的缓冲溶液时,为了防止盐分结晶、延 长密封圈的寿命,P680 安装了清洗后密封圈系统,可以 连续清洗柱塞后密封圈。此项功能可以在前面板的 Options 菜单中进行选择。它由蠕动泵和内置传感器的溶 剂瓶 (100mL)组成,每一小时运行 5 分钟。去离子水/ 甲醇 (1:1) 是最好的清洗液。

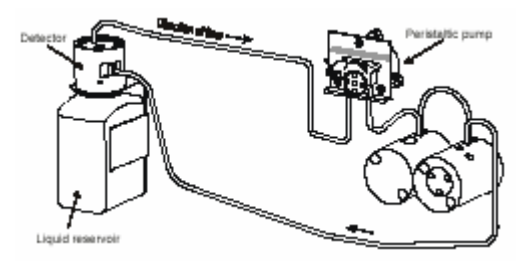

图 14. P680A LPG/ISO 清洗后密封圈系统流路连接图

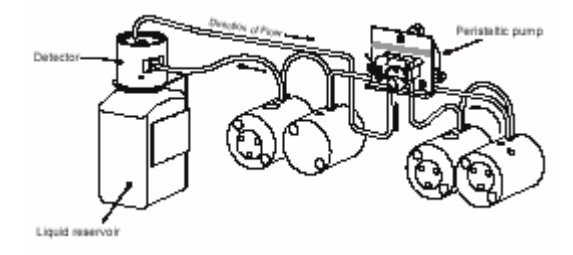

图 15. P680A(P) HPG 清洗后密封圈系流路连接图

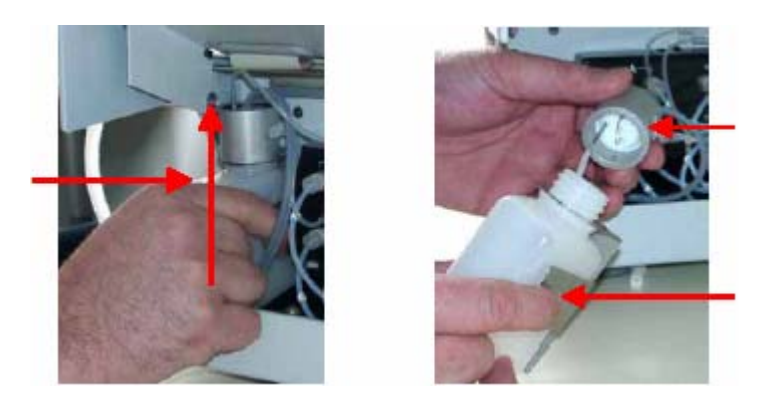

图 16. 安装清洗瓶示意图

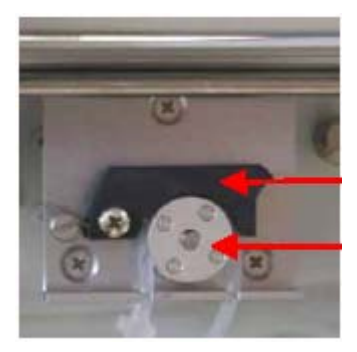

图 17. 蠕动泵软管安装示意图

蠕动泵的传送周期是 5 分钟,清洗液流回溶剂瓶时 被安装在瓶口的传感器记录下来;如果 5 分钟后没有清 洗液流回溶剂瓶,P680 的屏幕将出现以下信息:

Real-seal wash system has run out of wash solution.

清洗液的管路出现破损或堵塞,溶剂瓶中没有清洗 液,传感器被污染均会显示以上信息。

如果流回溶剂瓶的溶液超过规定值,P680 的屏幕将 出现以下信息:

Possible piston seal leak detected.

更换柱塞密封圈或者增加泄漏报警值均可消除以上信息。

注意; 搬运 P680 之前应该倒空溶剂瓶中的清洗液。

## 每周更换一次溶剂瓶中的清洗液。

#### 经常检查清洗瓶的液位是否符合要求。

2.6 冲洗泵(排气泡)

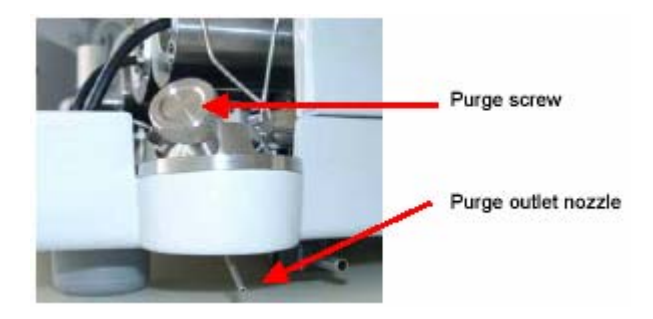

图 18. P680 废液阀和废液管示意图(P680A DPG-6 除外)

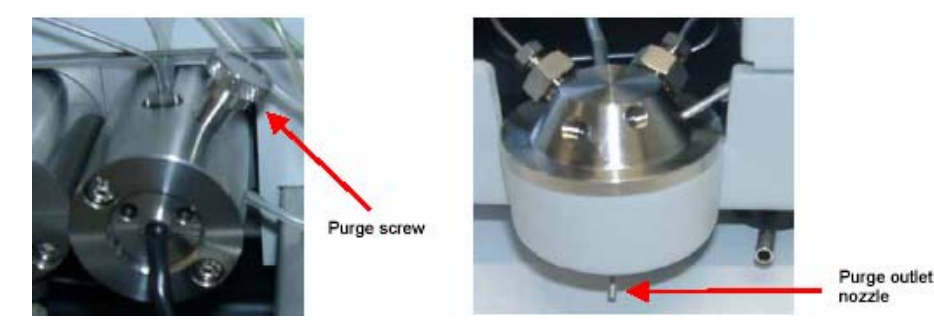

图 19. P680A DPG-6 废液阀和废液管示意图

排气泡时请注意废液阀的位置可能因 P680 型号不同 而不同,具体操作如下:

- ① 中断 P680 与 CHROMELEON 的通讯连接;
- 将一段软管插在压力传感器的废液出口,另一端与注射器连接;
- ③ 拧松清洗阀,选择需要进行清洗的比例阀通道;
- ④ 按 Purge 键, 抽动注射器排出气泡, 按 Purge 键停泵, 拧紧清洗阀。

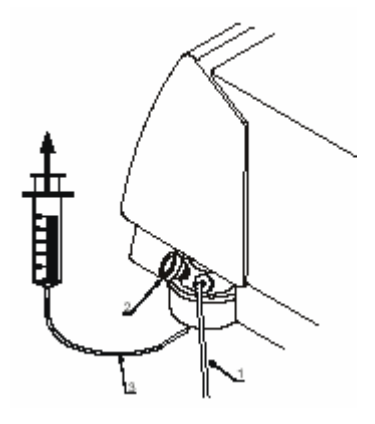

图 20. 排气泡示意图

Purge 状态下,P680 在短时间内(5分钟)高速运转 (6mL/min),从前面板的 Options 菜单中可以修改流速 和时间。

注意:比例阀通道必须逐一清洗;

清洗阀只能在泵处于 0FF 状态时打开和关闭;

清洗阀不能拧得太紧!

按 Purge 键之前必须打开清洗阀门。

# 2.7 等浓度泵

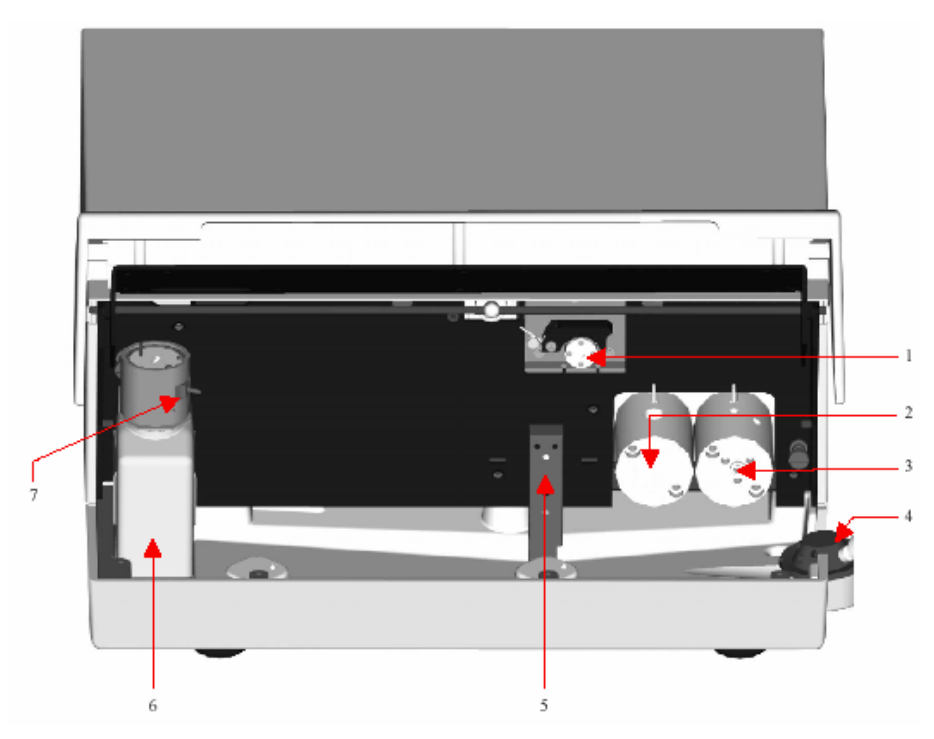

图 21. P680A ISO 前视图

| 1 | 蠕动泵          |
|---|--------------|
| 2 | 没有泄漏传感器的工作泵头 |
| 3 | 有泄漏传感器的平衡泵头  |
| 4 | 清洗阀和泵出口      |
| 5 | 泄漏传感器        |
| 6 | 盛放清洗液的溶剂瓶    |
| 7 | 溶剂瓶口的泄漏传感器   |

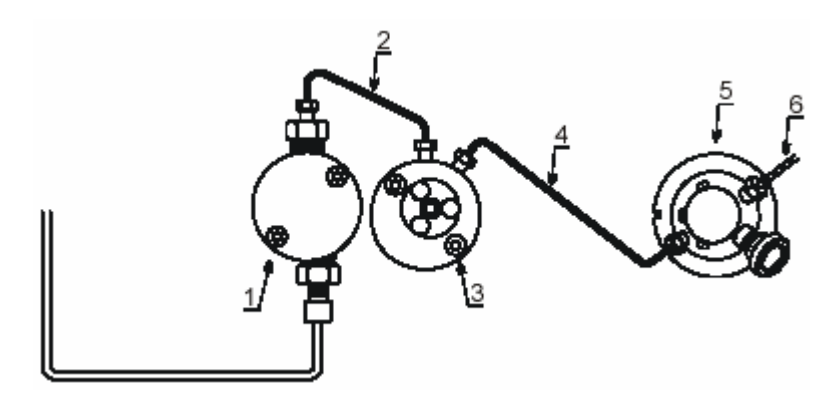

图 22. P680A ISO 流路示意图

| 1 | 没有压力传感器的工作泵头 |
|---|--------------|
| 2 | 管路           |
| 3 | 有压力传感器的平衡泵头  |
| 4 | 管路           |
| 5 | 废液阀          |
| 6 | 泵出口          |

2.8 低压梯度泵 (LPG)

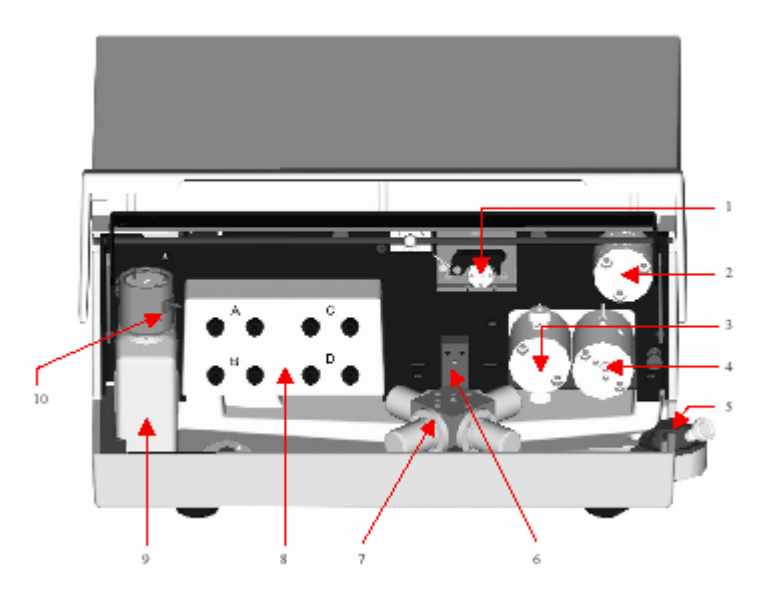

图 23. P680A LPG-4 前视图

| 1  | 蠕动泵          |
|----|--------------|
| 2  | 混合腔          |
| 3  | 没有压力传感器的工作泵头 |
| 4  | 有压力传感器的平衡泵头  |
| 5  | 清洗阀和泵出口      |
| 6  | 泄漏传感器        |
| 7  | 四通道比例阀       |
| 8  | 内置在线真空脱气装置   |
| 9  | 盛放清洗液的溶剂瓶    |
| 10 | 溶剂瓶口的泄漏传感器   |

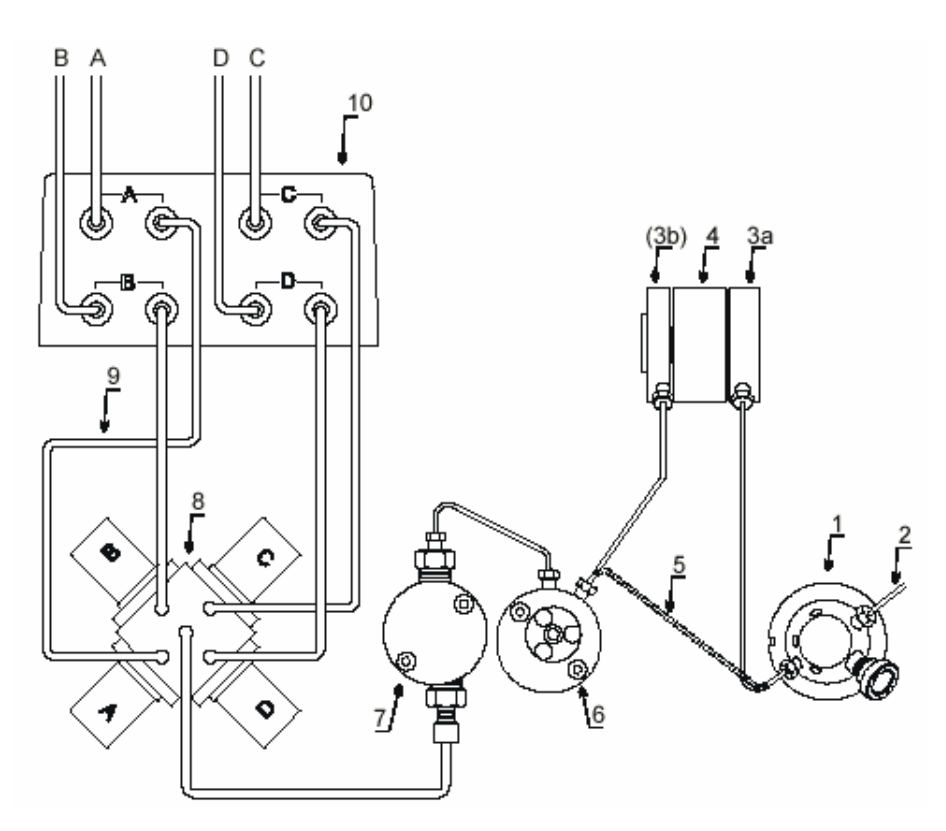

## 图 24. P680A LPG-4 流路示意图

| 1  | 清洗阀               |
|----|-------------------|
| 2  | 泵出口               |
| 3a | 混合腔出口 (顶部)        |
| 3b | 混合腔进口(底部)         |
| 4  | 混合腔延长段            |
| 5  | 没有安装混合腔时,与泵出口直接连接 |
| 6  | 有压力传感器的平衡泵头       |
| 7  | 没有压力传感器的工作泵头      |

| 8  | 四通道比例阀     |
|----|------------|
| 9  | 管路         |
| 10 | 内置在线真空脱气装置 |

注意: 泵出口不能与真空腔连接;

P680 开机后,大约 12 分钟后达到最大真空度。

2.9 高压梯度泵 (HPG)

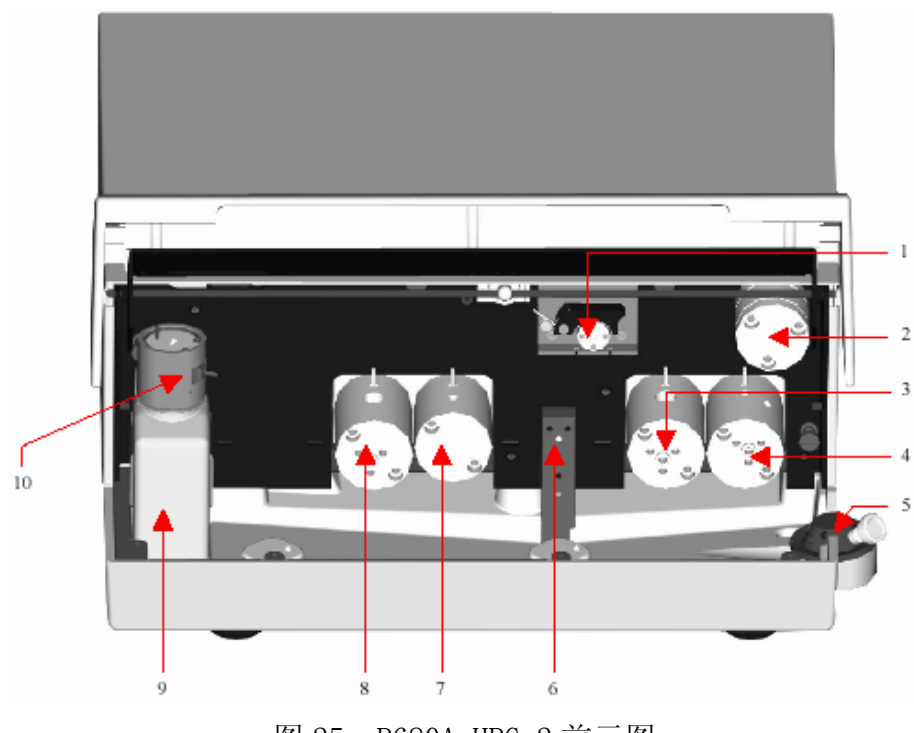

图 25. P680A HPG-2 前示图

| 1 | 蠕动泵 |
|---|-----|
| 2 | 混合腔 |

| 3  | 没有压力传感器的工作泵头 |
|----|--------------|
| 4  | 有压力传感器的平衡泵头  |
| 5  | 清洗阀和泵出口      |
| 6  | 泄漏传感器        |
| 7  | 没有压力传感器的工作泵头 |
| 8  | 有压力传感器的平衡泵头  |
| 9  | 盛放清洗液的溶剂瓶    |
| 10 | 溶剂瓶口的泄漏传感器   |

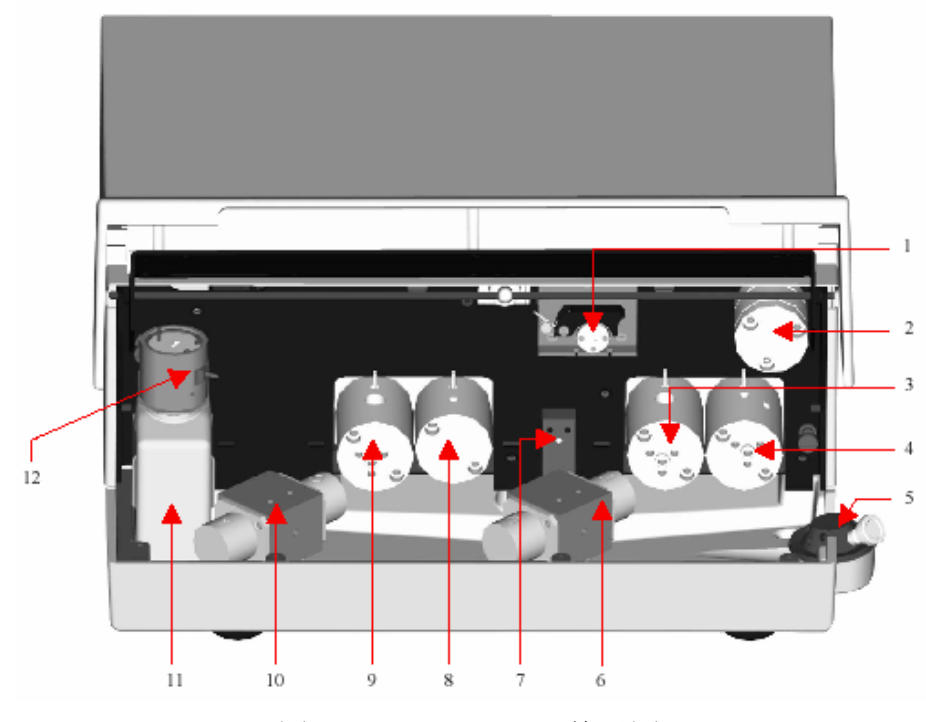

图 26. P680A HPG-4 前示图

| 1  | 蠕动泵          |
|----|--------------|
| 2  | 混合腔          |
| 3  | 没有压力传感器的工作泵头 |
| 4  | 有压力传感器的平衡泵头  |
| 5  | 清洗阀和泵出口      |
| 6  | 右侧泵头溶剂选择阀    |
| 7  | 泄漏传感器        |
| 8  | 没有压力传感器的工作泵头 |
| 9  | 有压力传感器的平衡泵头  |
| 10 | 左侧泵头溶剂选择阀    |
| 11 | 盛放清洗液的溶剂瓶    |
| 12 | 溶剂瓶口的泄漏传感器   |

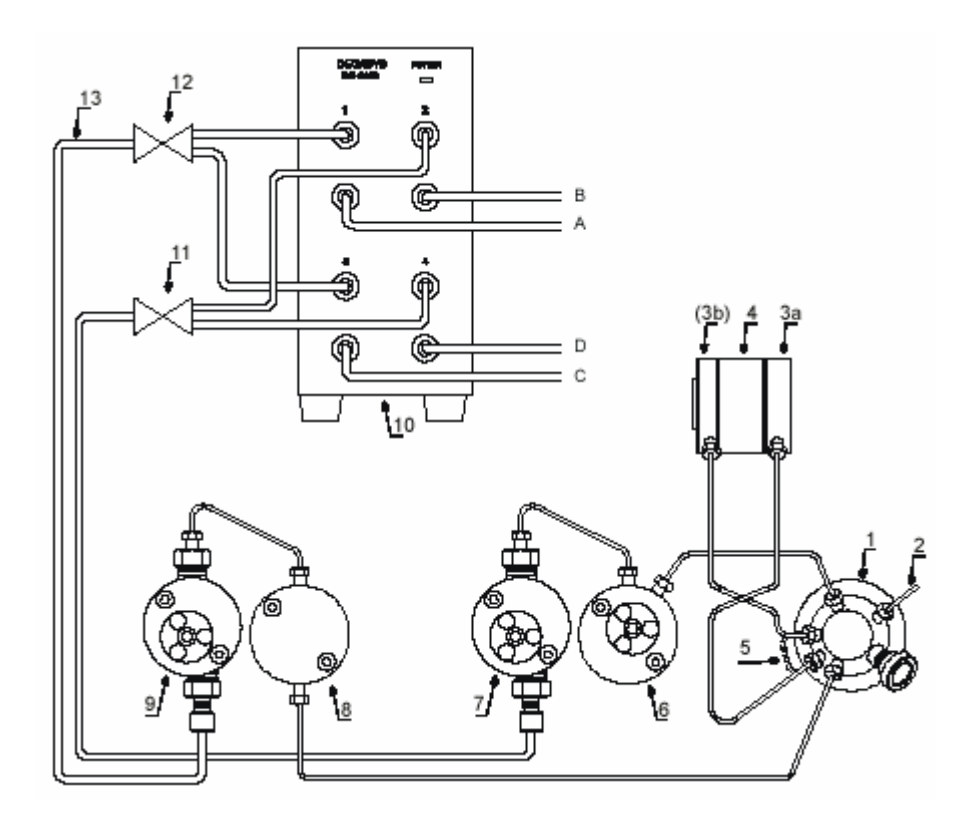

# 图 27. P680A HPG 流路示意图

| 1  | 清洗阀               |
|----|-------------------|
| 2  | 泵出口               |
| 3a | 混合腔出口 (顶部)        |
| 3b | 混合腔进口(底部)         |
| 4  | 混合腔延长段            |
| 5  | 没有安装混合腔时,与泵出口直接连接 |
| 6  | 有压力传感器的平衡泵头       |
| 7  | 有压力传感器的工作泵头       |

| 8  | 没有压力传感器的平衡泵头 |
|----|--------------|
| 9  | 有压力传感器的工作泵头  |
| 10 | 外置在线真空脱气装置   |
| 11 | 右侧泵头溶剂选择阀    |
| 12 | 左侧泵头溶剂选择阀    |
| 13 | 管路           |

# 2.10 双梯度泵 (DGP)

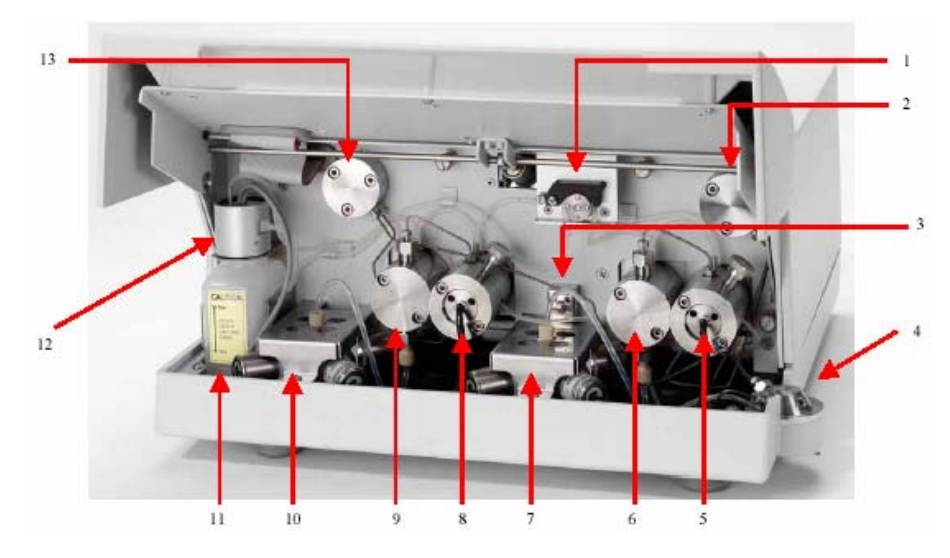

图 28. P680A DGP-6 前示图

| 1 | 蠕动泵   |
|---|-------|
| 2 | 混合腔   |
| 3 | 泄漏传感器 |

| 4  | 清洗阀和泵出口        |
|----|----------------|
| 5  | 有压力传感器的右侧平衡泵头  |
| 6  | 没有压力传感器的右侧工作泵头 |
| 7  | 右侧溶剂选择阀        |
| 8  | 有压力传感器的左侧平衡泵头  |
| 9  | 没有压力传感器的左侧工作泵头 |
| 10 | 左侧溶剂选择阀        |
| 11 | 盛放清洗液的溶剂瓶      |
| 12 | 溶剂瓶口的泄漏传感器     |
| 13 | 混合腔            |

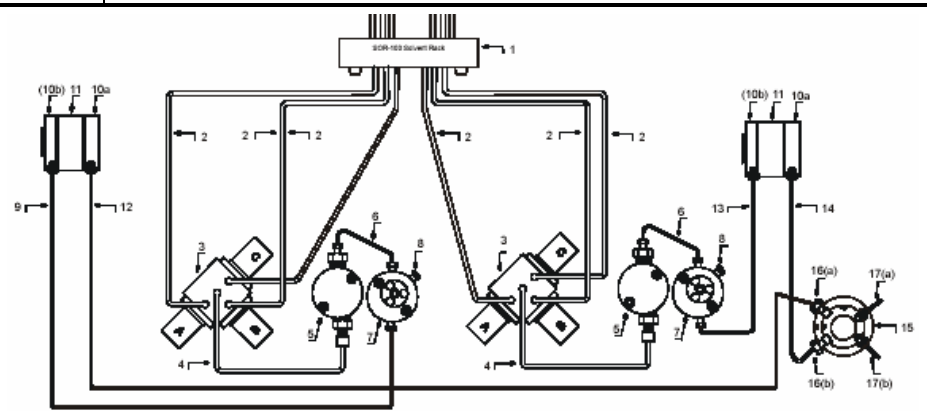

图 29. P680A HPG 流路示意图

| 1 | SOR-100A-6 溶剂架 |
|---|----------------|
| 2 | 进口管线           |

| 3   | 3 孔比例阀          |
|-----|-----------------|
| 4   | 管线              |
| 5   | 没有压力传感器的工作泵头    |
| 6   | 管线              |
| 7   | 有压力传感器和废液阀的平衡泵头 |
| 8   | 废液阀             |
| 9   | 管线              |
| 10a | 混合腔出口 (顶部)      |
| 10b | 混合腔进口(底部)       |
| 11  | 混合腔延长段 (可选)     |
| 12  | 管路              |
| 13  | 管路              |
| 14  | 管路              |
| 15  | 泵出口             |
| 16a | 左侧泵进口           |
| 16b | 右侧泵进口           |
| 17a | 左侧泵出口           |
| 17b | 右侧泵出口           |

# 2.11 安装手动进样阀

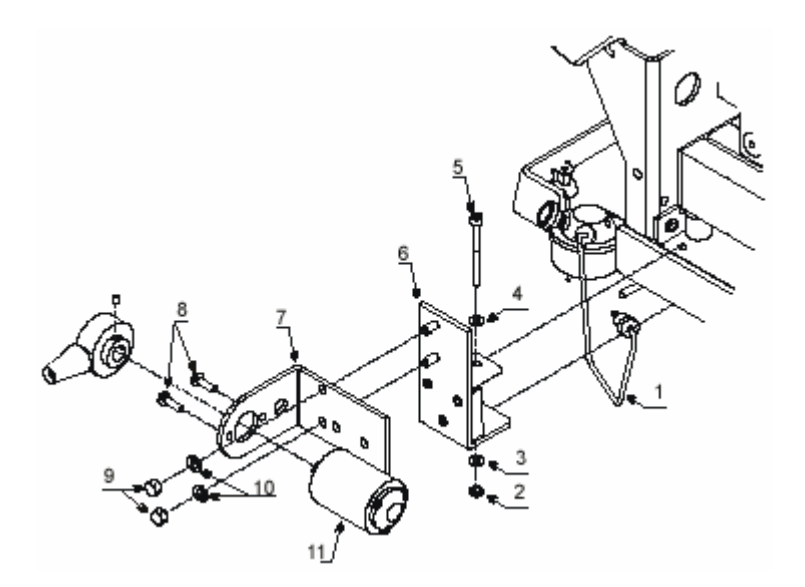

图 30. 进样阀安装示意图

| 1 | 管路 | 5 | 螺栓      | 9  | 螺帽  |
|---|----|---|---------|----|-----|
| 2 | 螺帽 | 6 | 安装支架    | 10 | 垫片  |
| 3 | 垫片 | 7 | 固定支架    | 11 | 进样阀 |
| 4 | 垫片 | 8 | 进样阀固定螺丝 |    |     |

注意: 使用进样阀专用接头连接管路。

注射器的针头必须符合进样阀说明书的规定。

3. 操作

3.1 开机

P680 电源接通后,屏幕出现以下显示并执行自检程序,通过自检程序后进入主屏幕;如果出现错误信息,按Esc键进入主屏幕。

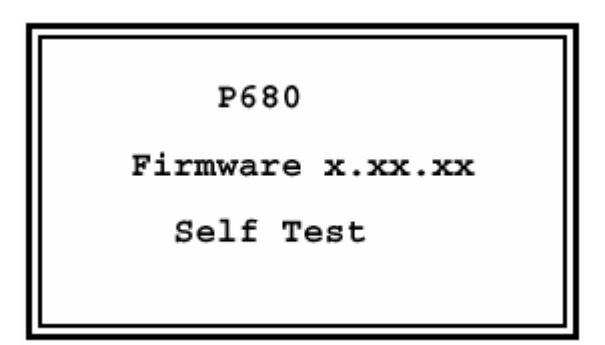

图 31. 开机屏幕示意图

用光标键选择主菜单中的指令或者进入下一级菜 单,被选中的指令以下划线表示,按 Enter 键确认此项 操作;按 Esc 键返回上一级菜单。按 Del 键删除所选择 的程序或光标所在行。

3.2 参数设定

按Flow 键后,按数字键输入,按Enter 键确认。按 A/B/C/D 键后,在压力显示窗口显示所选通道的混合比 例。按数字键输入,按Enter 键确认。按Max/Min 键后, 按数字键输入,按Enter键确认。如果P680在运行时高 于高压极限或者低于低压极限,停泵的同时,Off指示灯 亮,A、B、C、D、MIN、MAX指示灯闪亮;P680和CHROMELEON 的屏幕中也将出现相应的错误提示。

注意: A、B、C、D 四个通道混合比例的代数和必须是 1。

3.3 菜单操作

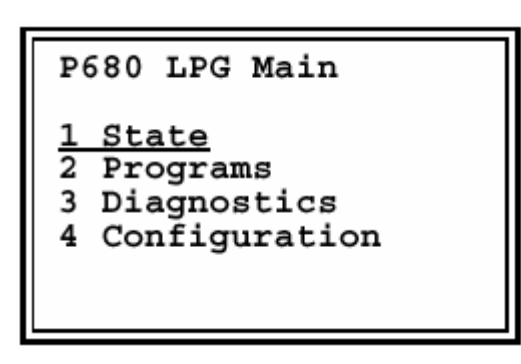

图 32. 主菜单

| Flow:   | 0.570 ml/min |
|---------|--------------|
| %A: 55. | .0 %C: 10.0  |
| %B: 10. | .0 %D: 25.0  |
| Time:   | 0.13 min     |
| Press:  | 0 bar        |
| Min:    | 1 Max: 149   |

图 33. 状态菜单

在主菜单中选择 State, 按 Enter 键或按"1"均可进入状态菜单,输入流速、流动相组成和高、低压极限。

3.3.1 自检菜单

Diagnostics Workload R: 0.00300 MJ Workload L: 0.00500 MJ Rev. Right: 425 Rev. Left: 510 2.0 Firmware: Serialno.: 10

图 34. 自检菜单

在主菜单中用光标键选择 Diagnostics, 按 Enter 键 确认或按"3"均可进入状态菜单,其中均为只读参数, 不可更改。

| Workload R: | 右侧泵头的工作量,通过流速,压力,    |  |
|-------------|----------------------|--|
|             | 时间计算得出,以兆焦(MJ)为单位    |  |
| Workload L: | 左侧泵头的工作量(仅 HPG 有)    |  |
| Rev. Right: | 右侧泵头凸轮的旋转次数          |  |
| Rev. Left:  | 左侧泵头凸轮的旋转次数(仅 HPG 有) |  |
| Firmware    | P680的版本号             |  |
| Serialno:   | P680 的系列号            |  |

3.3.2 配置菜单

在主菜单中用光标键选择 Configuration, 按 Enter

键确认或按"4"均可进入配置菜单。

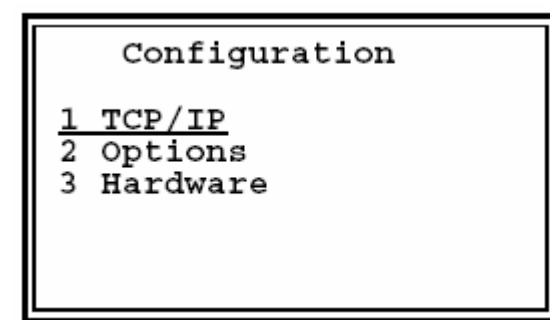

图 35. 配置菜单

3.3.2.1 选项菜单

在配置菜单中用光标键选择 Options, 按 Enter 键确

认或按"2"均可进入选项菜单。

| Opt         | ions     |     |
|-------------|----------|-----|
| Rearseal Wa | ash: A   | uto |
| Op. Out:    |          | No  |
| LPG Sync Ou | it:      | No  |
| Start/Stop  | /Hold:   | Yes |
| Degasser:   |          | Yes |
| Language:   | Engl     | ish |
| Press. Unit | t:       | bar |
| Rearseal Le | eak:     | 5   |
| Purge Time  | L(s):    | 300 |
| Purge Time  | R(s):    | 300 |
| Purge Flow  | L(s): 6. | 000 |
| Purge Flow  | R(s): 6. | 000 |
| Flow Acc.   | L:       | 6   |
| Flow Acc.   | R:       | 6   |
| Timezone:   |          | 1   |
| 2002-01-14  | 13:42    | :14 |

图 36. 选项菜单

| Rear-seal wash  | 实时清洗            | Yes/No        |
|-----------------|-----------------|---------------|
| Op. Out         | 如果 P680 出错或停泵,  | Yes/No        |
|                 | Operable Out 关闭 |               |
| LPG Sync Out    | 与自动进样器同步(仅限     | Yes/No        |
|                 | 于 LPG 泵)        |               |
| Start/Stop/Hold | 设置数字输入功能        | Yes/No        |
| Degasser        | 选择 LPG 真空泵的开关;  | On/Off        |
|                 | HPG 默认选项为 No(不  |               |
|                 | 能更改)            |               |
| Language        | 选择显示语言          | 英文/德文         |
| Press.Unit      | 选择压力单位          | psi, bar, MPa |
| Rearseal Leak   | 设定泄漏检测阈值        | 2~10drops/h   |
| Purge Time L    | 设定左泵清洗时间        | 以秒计           |
| Purge Time R    | 设定右泵清洗时间        | 以秒计           |
| Purge Flow L    | 设定左泵清洗流速        | mL/min        |
| Purge Flow R    | 设定右泵清洗流速        | mL/min        |
| Flow Acc. L     | 设定左泵流速精度        |               |
| Flow Acc. R     | 设定右泵流速精度        |               |

| Timezone      | 时间零点 |  |
|---------------|------|--|
| Date and Time | 时钟   |  |

3.3.2.2 硬件菜单

在配置菜单中用光标键选择 Options, 按 Enter 键确 认或按"3"均可进入硬件菜单。其中均为只读参数,不 可更改。

| Flow System:<br>Pump Head L:<br>Pump Head R:<br>Cal. Press L:<br>Cal. Press R:<br>Cam Zero L:<br>Cam Zero R: | LPG-4<br>Analyt<br>Analyt<br>142<br>13075<br>13075 |
|----------------------------------------------------------------------------------------------------|----------------------------------------------------|
| L. X:                                                                                                    | 5250                                               |
| R. X:                                                                                                    | 5250                                               |
| L. Flow Adj:                                                                                                 | 100.300                                            |
| R. Flow Adj:                                                                                                 | 100.500                                            |
| Degasser:                                                                                                    | External                                           |

图 37. 硬件菜单

| Flow System  | 显示型号: ISO,LPG-4,HPG2,HPG-4 等 |
|--------------|------------------------------|
| Pump Head L  | 显示左泵头的规格                     |
| Pump Head R  | 显示右泵头的规格                     |
| Cal. Press L | 左泵压力传感器校正值                   |

| Cal. Press R | 右泵压力传感器校正值                          |
|--------------|-------------------------------------|
| Cam Zero L   | 左侧泵头凸轮的补偿值                          |
| Cam Zero R   | 右侧泵头凸轮的补偿值                          |
| Valve Delay  | 比例阀的响应时间(毫秒, 仅限于 LPG                |
|              | 泵)                                  |
| L.X          | 显示左泵 50%步幅高度                        |
| R.X          | 显示右泵 50%步幅高度                        |
| L. Flow Adj  | 左侧泵头流速校正值                           |
| R. Flow Adj  | 右侧泵头流速校正值                           |
| Degasser     | Internal(LPG-4),External(其他型号 P680) |

3.4 P680 HPG 的注意事项

如果通道 A、C 连接左侧泵头,通道 B、D 连接右侧 泵头,P680HPG 允许按照以下方式运行二元梯度:

| 左侧泵头 | 右侧泵头 |
|------|------|
| А    | В    |
| А    | D    |
| С    | В    |

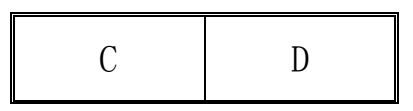

# 注意: 同侧泵头的两个通道不能进行混合。

P680P HPG-2 半制备泵必须使用随机提供的连接管 (P/N 6007.9300)和过滤头(P/N 2268.3110),所用溶剂 应预先脱气,不能使用 SOR-100A。 4. 自动控制

## 注意: 先安装 Chromeleon 软件,再连接 USB 电缆。

- 依次点击 Start>Programs>Chromeleon>Server Monitor, 启动服务器后关闭该窗口;
- ② 打开 Server Configuration,选中需要添加 P680 的 timebase;
- ③ 在 Edit 中点击 Add Device,选择 Dionex P680 Pump; 屏幕显示 P680 的设置对话框,请用户根据仪器的实际情况进行修改和确认。
- ④ 存盘后退出 Server Configuration。

# 5. 故障指南

# 5.1 常见错误信息

| 问题               | 原因      | 解决方法     |
|------------------|---------|----------|
| Upper pressure   | 流路堵塞;   | 寻找并排除堵塞  |
| limit exceeded.  | 流速过高;   | 点;清洗或更换色 |
|                  | 高压极限过低。 | 谱柱。      |
| Pressure fallen  | 流动相用尽;  | 补充流动相;   |
| below lower      | 流路中有气泡; | 排气泡;     |
| limit.           | 系统泄漏;   | 发现并排除泄漏; |
|                  | 单向阀故障;  | 清洗或更换单向  |
|                  | 低压极限过高。 | 阀。       |
| Invalid flow     | 流速超过允许  | 在允许范围内设  |
| value.           | 范围      | 定流速      |
| Invalid partical | 流速设定值无  | 在允许范围内设  |
| flow setting.    | 效       | 定流速      |
| Real-seal wash   | 蠕动泵工作时  | 检查清洗液是否  |
| system has run   | 没有溶液流过  | 充满;      |
| out of wash      | 清洗液瓶口的  | 清洗管路有无堵  |

| solution.         | 传感器     | 塞。        |
|-------------------|---------|-----------|
| One of the piston | 检查蠕动泵是  | 修改柱塞泄漏阈   |
| seal is leaking.  | 否工作。    | 值或更换垫片。   |
| Leak detected.    | 泄漏报警并停  | 消除泄漏, 擦干传 |
|                   | 泵。      | 感器和托盘。    |
| Right hand pump   | 右侧工作泵头  | 检查工作泵头、平  |
| block carryover   | 的压力超过允  | 衡泵头、清洗阀之  |
| pressure is too   | 许范围。    | 间的管路是否堵   |
| high.             |         | 塞。        |
| Left hand pump    | 左侧工作泵头  | 检查工作泵头、平  |
| block carryover   | 的压力超过允  | 衡泵头、清洗阀之  |
| pressure is too   | 许范围。    | 间的管路是否堵   |
| high.             |         | 塞。        |
| The system        | 流路堵塞;   | 寻找并排除堵塞   |
| pressure          | 流速过高;   | 点;清洗或更换色  |
| exceeded the      | 高压极限过低; | 谱柱。       |
| safety limit.     | 进样阀未到位。 |           |
| The pressure in   | 流路堵塞;   | 寻找并排除堵塞   |

| the left hand    | 高压极限过低。 | 点;清洗或更换色     |
|------------------|---------|--------------|
| working cylinder |         | 谱柱;调整高压极     |
| exceeded the     |         | 限。           |
| safety limit     |         |              |
| The pressure in  | 流路堵塞;   | 寻找并排除堵塞      |
| the right hand   | 高压极限过低。 | 点;清洗或更换色     |
| working cylinder |         | 谱柱;调整高压极     |
| exceeded the     |         | 限。           |
| safety limit     |         |              |
| The degasser     | 真空泵不停机。 | 更换真空脱气装      |
| vacuum is        |         | 置。           |
| insufficient for |         |              |
| proper degassing |         |              |
| Degasser         | 真空度监测值  | 重新启动 P680 和  |
| malfunction      | 出现异常    | SOR-100A     |
| Motor            | 内部错误    | 与 DIONEX 维修站 |
| malfunction      |         | 联系           |
| Camshaft sensor  | 内部错误    | 与 DIONEX 维修站 |

| missing or dark   |         | 联系           |
|-------------------|---------|--------------|
| Camshaft sensor   | 内部错误    | 与 DIONEX 维修站 |
| always alight     |         | 联系           |
| Motor position    | 马达过载。   | 寻找并排除堵塞      |
| error. The motor  |         | 点。           |
| is overload.      |         |              |
| Camshaft index    | 内部错误    | 与 DIONEX 维修站 |
| too late (early)  |         | 联系           |
| The pressure      | 压力传感器内  | 排气泡          |
| sensor have       | 置在线平衡故  |              |
| detected a        | 障 (HPG) |              |
| disturbance.      |         |              |
| Excessive drive   | 管路堵塞    | 检查并排除        |
| current.          |         |              |
| Drive current too | 管路堵塞    | 检查并排除        |
| large.            |         |              |
| The real-seal     | 比设定值多的  | 检查密封圈是否      |
| leak count is xx  | 溶液流回清洗  | 泄漏或者修改泄      |

| and has exceeded  | 瓶中         | 漏报警的设定值 |
|-------------------|------------|---------|
| the limit of yy   |            |         |
| Possible piston   | 同上         | 同上      |
| seal leak         |            |         |
| detected.         |            |         |
| Abnormal drive    | 工作泵头与平     | 检查并更换连接 |
| current for xx    | 衡泵头之间的     | 管       |
| seconds.          | 连接管堵塞      |         |
| The Maximum purge | 废液阀拧松后     | 检查废液阀是否 |
| pressure was      | 压力大于 50bar | 完全拧开    |
| exceeded          |            |         |
|                   |            |         |

5.2 常见问题

| 问题    | 原因     | 解决方法    |
|-------|--------|---------|
| 面板无显示 | 没有连接电源 | 连接电源    |
|       | 开关没开   | 打开开关    |
|       | 保险丝烧断  | 更换保险丝   |
| 无溶液流出 | 系统泄漏   | 发现并排除泄漏 |

|                             | 单向阀损坏                                                        | 更换单向阀                                                                     |
|-----------------------------|--------------------------------------------------------------|---------------------------------------------------------------------------|
| 基线漂移                        | 色谱柱污染                                                        | 清洗或更换分离柱                                                                  |
|                             | 系统未平衡                                                        | 等待系统平衡                                                                    |
|                             | 环境温度变化                                                       | 保持环境温度稳定                                                                  |
|                             | 溶剂污染                                                         | 更换溶剂或者过滤头                                                                 |
| 基线噪音大                       | 溶剂污染                                                         | 更换溶剂或者过滤头                                                                 |
|                             | 系统中有气泡                                                       | 排除气泡                                                                      |
|                             | 光源老化                                                         | 更换光源                                                                      |
|                             | 压力波动                                                         | 清洗泵,检查/更换单                                                                |
|                             |                                                              |                                                                           |
|                             |                                                              | 向阀                                                                        |
| 峰变宽                         | 连接管过长                                                        | 向阀<br>截短连接管                                                               |
| 峰变宽                         | 连接管过长<br>连接管内径过粗                                             | 向阀<br>截短连接管<br>更换小内径连接管                                                   |
| 峰变宽                         | 连接管过长<br>连接管内径过粗<br>色谱柱过载或污染                                 | 向阀<br>截短连接管<br>更换小内径连接管<br>清洗或更换分离柱                                       |
| 峰变宽<br>重现性差                 | 连接管过长<br>连接管内径过粗<br>色谱柱过载或污染<br>样品不稳定或分解                     | 向阀<br>截短连接管<br>更换小内径连接管<br>清洗或更换分离柱<br>改善样品保存条件                           |
| 峰变宽<br>重现性差                 | 连接管过长<br>连接管内径过粗<br>色谱柱过载或污染<br>样品不稳定或分解<br>环境温度变化           | 向阀<br>截短连接管<br>更换小内径连接管<br>清洗或更换分离柱<br>改善样品保存条件<br>保持环境温度稳定               |
| 峰变宽<br>重现性差<br>脱气泵马达        | 连接管过长<br>连接管内径过粗<br>色谱柱过载或污染<br>样品不稳定或分解<br>环境温度变化<br>马达电源故障 | 向阀<br>截短连接管<br>更换小内径连接管<br>清洗或更换分离柱<br>改善样品保存条件<br>保持环境温度稳定<br>与DIONEX 联系 |
| 峰变宽<br>重现性差<br>脱气泵马达<br>不运转 | 连接管过长<br>连接管内径过粗<br>色谱柱过载或污染<br>样品不稳定或分解<br>环境温度变化<br>马达电源故障 | 向阀<br>截短连接管<br>更换小内径连接管<br>清洗或更换分离柱<br>改善样品保存条件<br>保持环境温度稳定<br>与DIONEX 联系 |

| 不停机   |      |      |
|-------|------|------|
| 脱气效果差 | 流路泄漏 | 消除泄漏 |
|       | 流速快  | 降低流速 |
| 泄漏报警  | 流路泄漏 | 消除泄漏 |

- 6. 维护
- 6.1 注意事项
- ① 屏幕或键盘表面沾有溶液时,用软布吸去;
- ② 长期不用时,用甲醇清洗每个通道;
- ③ 保修期间必须采用原厂包装箱运输仪器。
- 6.2 消除泄漏

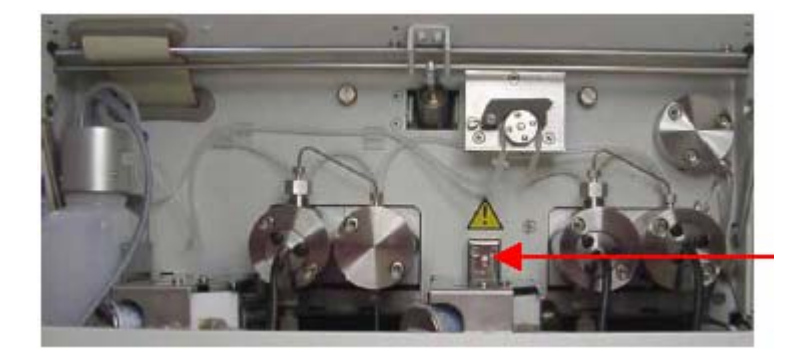

图 38. 泄漏传感器

P680 发生泄漏时将发出报警声并停泵,屏幕出现如

下信息:

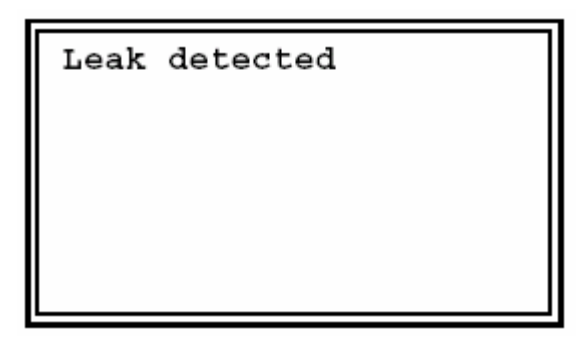

按 Esc 键取消屏幕上的泄漏提示,检查并排除泄漏,

擦干传感器和托盘,恢复操作;如果没有擦干漏液就开 泵,屏幕将出现以下提示:

> Leak detected Start anyway? 1 Disable Leak Sensor 2 Exit

- 6.3 更换单向阀
- ① 清洗泵,设置流速为零;
- ② 拆除单向阀连接管和单向阀;
- ③ 更换单向阀芯(注意流向箭头),复原管路;
- ④ 用甲醇以 1.0mL/min 的流速清洗泵头 30min。
- 6.4 柱塞和密封圈

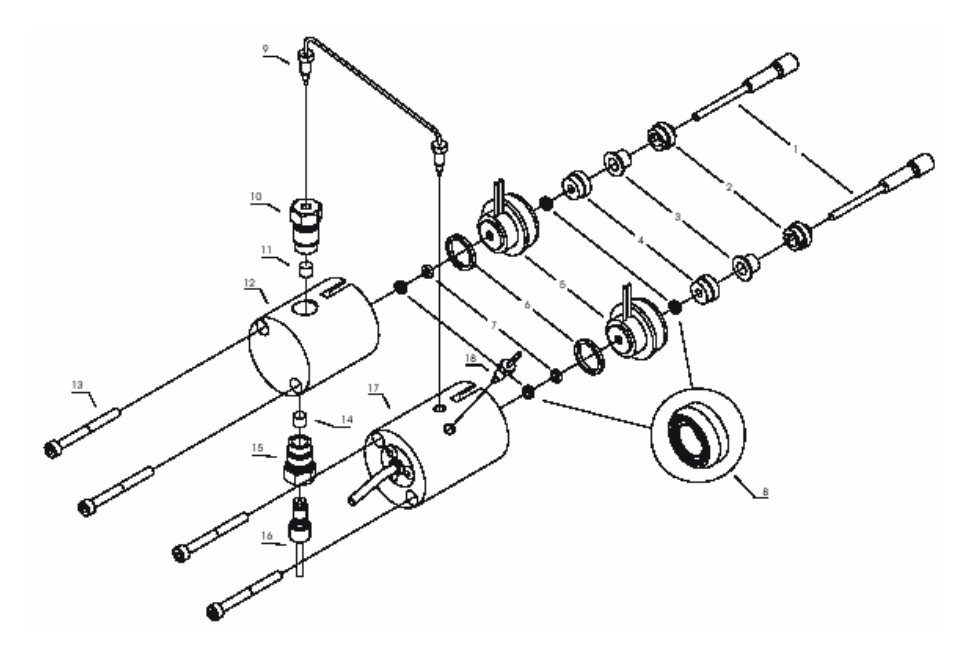

图 39. P680 泵头示意图

分析泵

| 1 | 2267.0032   | 柱塞      |
|---|-------------|---------|
| 2 | 5001.0105   | 柱塞定位螺丝  |
| 3 | 2090. 6082  | 排液器衬套   |
| 4 |             | 垫圈定位螺丝  |
| 5 |             | 后垫圈清洗系统 |
| 6 | 2266.0082   | 密封环     |
| 7 | 6025. 2010A | 支持环     |
| 8 | 6025. 2010A | 密封垫圈    |
| 9 | 5030. 3015  | "U"型连接管 |

| 10 | 5020. 2200 | 出口单向阀             |
|----|------------|-------------------|
| 11 | 5020. 2300 | 单向阀体              |
| 12 |            | 有压力传感器的工作泵头(HPG)  |
|    | 5025.2001  | 没有压力传感器的工作泵头(LPG) |
| 13 |            | 螺丝                |
| 14 | 5020. 2300 | 单向阀体              |
| 15 | 5020. 2100 | 进口单向阀             |
| 16 |            | 连接管               |
| 17 | 5025.2005  | 没有压力传感器的平衡泵头(HPG) |
|    |            | 有压力传感器的平衡泵头(LPG)  |
|    |            | 有压力传感器和废液阀的平衡泵头   |
| 18 |            | 连接管               |

半制备泵

| 1 | 2267.802A  | 柱塞      |
|---|------------|---------|
| 2 | 5004.8104  | 柱塞定位螺丝  |
| 3 | 2090. 8083 | 排液器衬套   |
| 4 |            | 垫圈定位螺丝  |
| 5 |            | 后垫圈清洗系统 |

| 6  | 2266.0082   | 密封环          |
|----|-------------|--------------|
| 7  | 6030. 9010  | 支持环          |
| 8  | 6030. 9010  | 密封垫圈         |
| 9  | 5030. 3025  | "U"型连接管      |
| 10 | 5005.3100   | 出口单向阀        |
| 11 |             | 无此部件         |
| 12 | 5030. 2301  | 有压力传感器的工作泵头  |
| 13 |             | 螺丝           |
| 14 |             | 无此部件         |
| 15 | 5005. 3200  | 进口单向阀        |
| 16 |             | 连接管          |
| 17 |             | 有压力传感器的平衡泵头  |
|    | 5025. 2205B | 没有压力传感器的平衡泵头 |
| 18 | 5030. 3028  | 左平衡泵头与废液阀连接管 |
|    | 5030. 3027  | 右平衡泵头与废液阀连接管 |

6.4.1 检查柱塞是否泄漏

- ① 中断 P680 和 Chromeleon 的通讯联系;
- ② 在 P680 的 Configuration 菜单中选择 "Rear Seal

Wash=No",再选择"Rear Seal Wash=Yes",蠕动泵 启动,输送 2mL 清洗液后停泵;

- ③ 拆除清洗液瓶口传感器的硅胶管,将其中的液体排空 后重新安装;
- ④ 仔细观察硅胶管中的液面,没有变化说明无泄漏

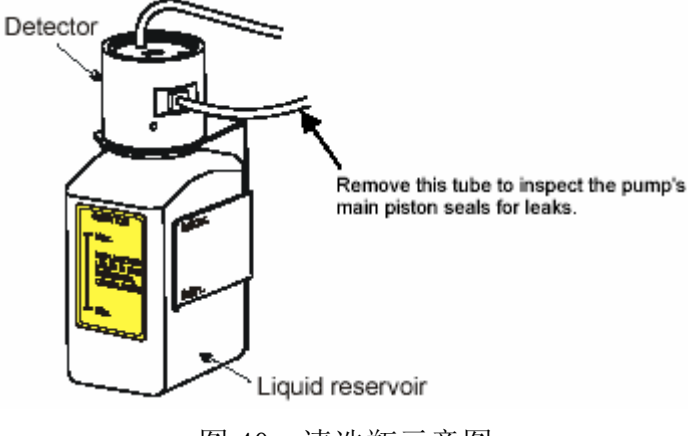

图 40. 清洗瓶示意图

- 6.4.2 更换柱塞密封圈
- 注意:由于柱塞密封圈为 UHMW-PE 材质,以下溶剂禁止使用:氯仿、三氯(代)苯、亚甲基氯、四氢呋喃、甲苯等。
- 注意:由于柱塞密封圈为 UHMW-PE 材质,会与以下溶 剂发生化学反应,请慎重使用:四氯化碳、乙醚、 异丙醚、酮、甲苯、甲基环己胺等。

#### 注意: 每个泵头中有两个密封圈, 四个月更换一次。

### 6.4.2.1 拆卸泵头和柱塞

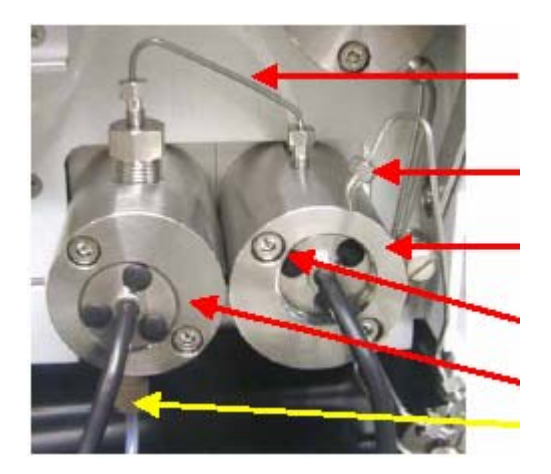

图 41. 拆卸泵头示意图

- ① 清洗泵,设置流速为零;
- ② 拆卸连接管路;
- ③ 拧松固定泵头的两个内六角螺栓,向前抽出泵头;
- ④ 拆除白色密封环(图 42 左侧箭头所指处,注意:黑色支持环可能套在柱塞上),轻轻旋转并拔出衬套;
- ⑤ 如图 43 所示取出柱塞上的套管;
- ⑥ 用随机提供的专用工具拧松定位螺帽,抽出柱塞。

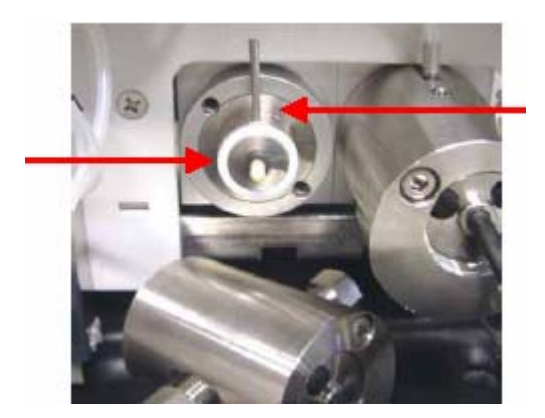

图 42. 已经拆卸的泵头

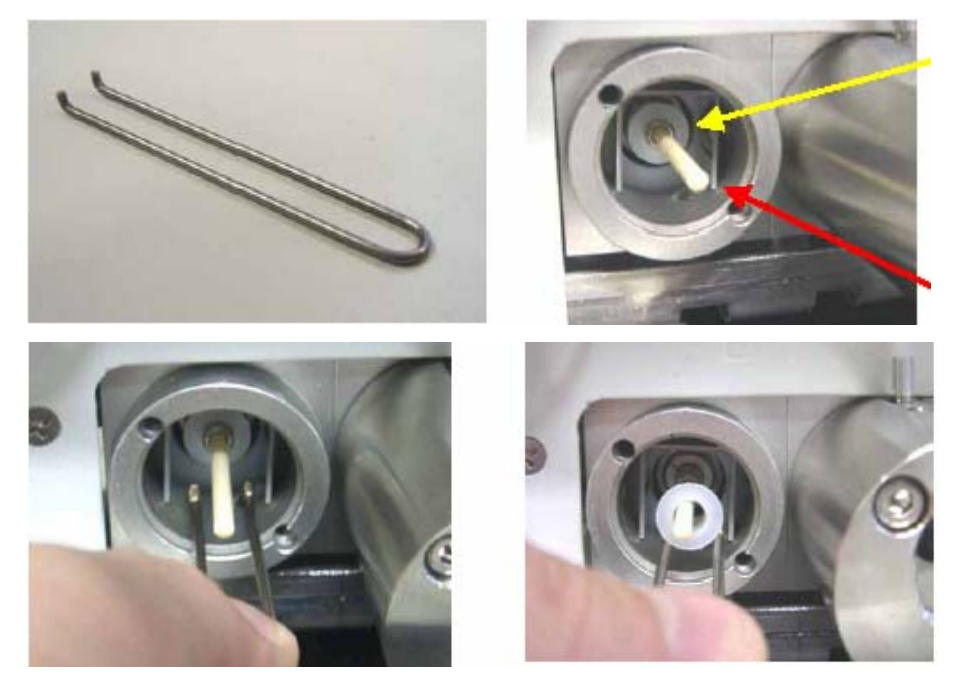

图 43. 拆卸套管

- 6.4.2.2 清洗柱塞
- ① 依次用家庭除垢剂和去离子水清洗卸下的柱塞,再用 软布擦干;

② 在柱塞的金属部分涂上少量润滑脂。

6.4.2.3 重新安装柱塞、密封圈和泵头

① 插入柱塞, 用随机提供的专用工具拧紧定位螺帽;

② 按照正确的方向放入套管(图 44 所示);

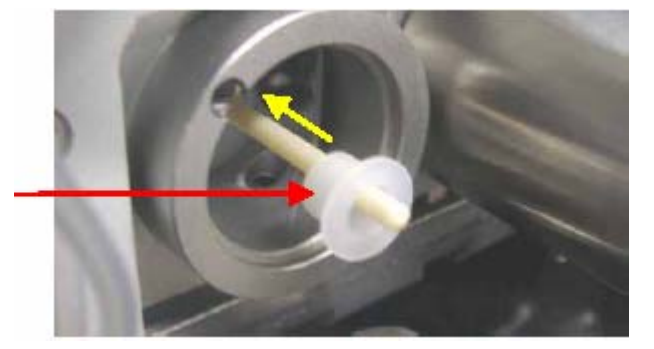

图 44. 套管示意图

- ③ 更换衬套中的泵后密封圈(开口向外!);
- ④ 复原泵头衬套,更换泵前密封圈(开口向外!);
- ⑤ 重新安装泵头,拧紧两个内六角螺栓;
- ⑥ 重新连接管路;
- ⑦ 恢复操作前,用 100%甲醇清洗 30 分钟(1.0m1/min)。
- 注意:重新安装前,可以先用去离子水湿润各部件。

更换密封圈的同时必须更换清洗瓶的溶液。

6.5 混合腔

除了 P680A ISO 之外,其他型号均安装有混合腔。 LPG 的延迟体积为 390 µ L, HPG 的延迟体积为 150 µ L。 流速低于 0.1mL/min 时应旁路混合腔。

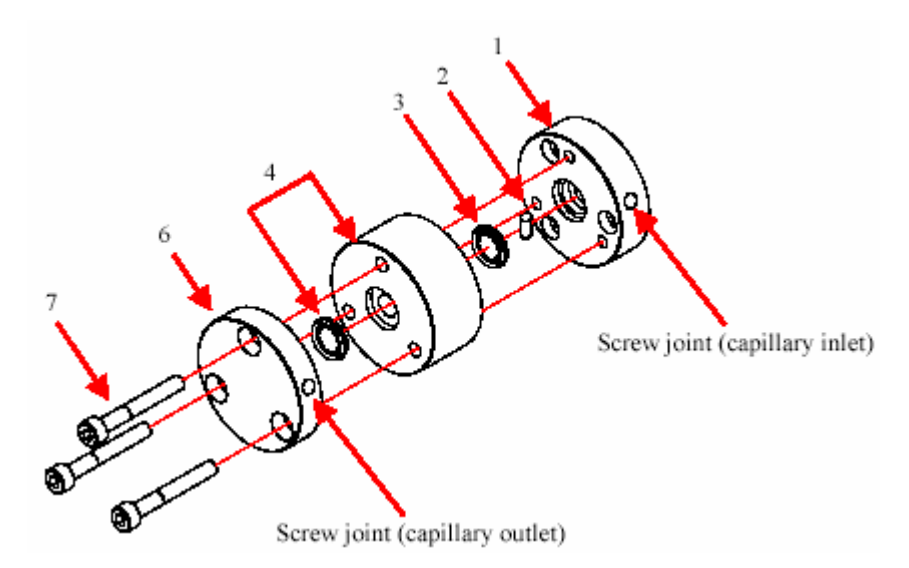

| 1 |            | 混合腔进口       |
|---|------------|-------------|
| 2 | 1384.0308  | 电磁搅拌器       |
| 3 | 2266. 1814 | 混合腔密封环      |
| 4 |            | 混合腔扩展段(可选件) |
| 6 |            | 混合腔出口       |
| 7 |            | 螺丝          |

图 45. 混合腔示意图 (P680A 等浓度泵除外)

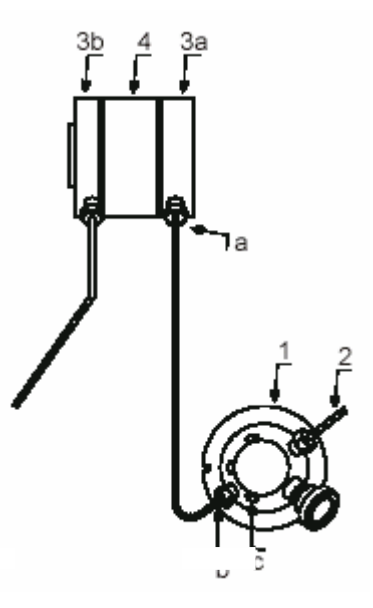

图 46. 混合腔与清洗阀连接示意图(P680A DGP-6 除外)

| 1  | 清洗阀                       |
|----|---------------------------|
| 2  | 泵出口                       |
| 3a | 混合腔出口                     |
| 3b | 混合腔进口                     |
| 4  | 混合腔扩展段(可选件)               |
| a  | 混合腔出口接头                   |
| b  | 清洗阀进口接头                   |
| С  | 清洗阀与左侧平衡泵头的连接管(P680A HPG) |

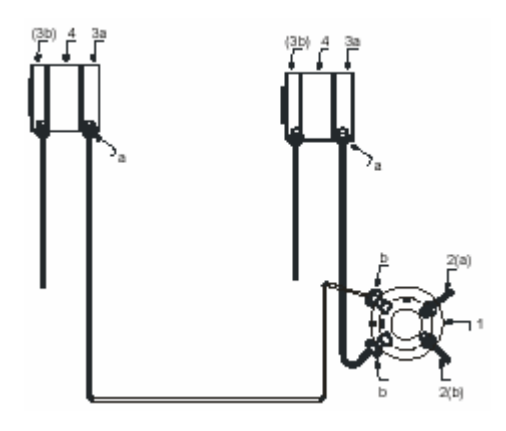

图 47. P680A DGP-6 的混合腔与清洗阀连接示意图

| 1  | P680 出口清洗阀  |
|----|-------------|
| 2a | 左泵出口        |
| 2b | 右泵出口        |
| 3a | 混合腔出口       |
| 3b | 混合腔进口       |
| 4  | 混合腔扩展段(可选件) |
| a  | 混合腔出口接头     |
| b  | 清洗阀与混合腔的连接管 |

① 清洗泵,关机,拔掉电源线;

② 分别拧松混合腔出口处与清洗阀入口连接管的接头;

③ 拆除三个固定螺丝。

注意:检查混合腔中的转子,如果污染需要更换。

6.6 脱气泵 (P680A LPG)

#### 注意:不能打开真空腔;不能拆除真空泵连接管。

真空泵根据系统真空度自动运行,用户应注意真空 脱气的运行时间。如果长时间不运行或者使用含盐缓冲 液后,先使用去离子水、再用甲醇冲洗系统。

- 6.7 关机的注意事项
- ① P680 不能空转;
- ② P680 内部管路应充满甲醇;
- ③ 流动相由无机盐溶液转换至有机溶剂前用去离子水 清洗管路;
- ④ 转换不同流动相时注意两者是否容易混合或者发生 反应;
- ⑤ 彻底清洗 P680 时,用甲醇以 3.0m1/min 冲洗各个通 道 10min;
- ⑥ 长期停止运行时关闭检测器光源,防止溶剂在检测池 中蒸发;
- ⑦ 长期不用或运输前到空清洗液瓶;
- ⑧ 使用原厂包装运输 P680。